Handleiding downloaden MGA.fm bestanden vanaf Google drive.

Login bij Google drive met je google account, dit kan via de volgende URL: https://accounts.google.com/ServiceLogin/signinchooser?service=wise&passive=1209600&c ontinue=https%3A%2F%2Fdrive.google.com%2Fdrive%2F%3Fogsrc%3D32%26tab%3Dmo &followup=https%3A%2F%2Fdrive.google.com%2Fdrive%2F%3Fogsrc%3D32%26tab%3D mo&emr=1&flowName=GlifWebSignIn&flowEntry=ServiceLogin Als je bent ingelogd krijg je iets zoals in onderstaande afbeelding te zien.

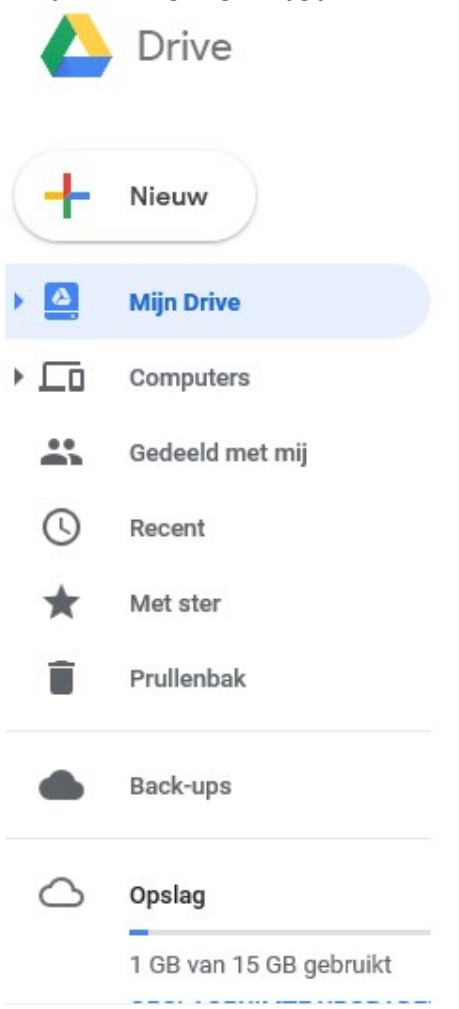

Kies nu voorts gedeeld met mij

Je ziet dan iets als onder, het kan zijn dat hier nog veel meer mappen staan als anderen ook mappen met je hebben gedeeld.

Het zou kunnen dat jouw presentatie er iets anders uit ziet omdat deze op rasterweergave staat.

Je kunt dit wijzigen door op het onderstaande symbool rechtsboven te klikken, dan krijg je lijstweergave, ik vind dat een prettigere instelling en van hieruit beschrijf ik verder.

Als je al in lijstweergave staat zie je dit symbool op die plek:

88

Je hoeft dan verder niets te doen.

|      | Drive                   | Q, Zoeken in Drive                                     | *            | 0 \$                 |           | 0 (    |
|------|-------------------------|--------------------------------------------------------|--------------|----------------------|-----------|--------|
| _    |                         | Gedeeld met mij                                        |              |                      |           | 88 (   |
| +    | Nieuw                   | Naam 个                                                 | Gedeeld door | Laatst gewijzi       | gd        |        |
| •    | Mijn Drive              | Demo_Shows                                             | MGA. fm      | 21 dec. 2017 I       | /IGA. fm  | ^      |
| • [0 | Computers               | MGA.fm                                                 | MGA. fm      | 3 jul. 2018 MG       | A. fm     |        |
| *    | Gedeeld met mij         |                                                        | _            |                      |           |        |
| 0    | Recent                  |                                                        |              |                      |           |        |
| *    | Met ster                |                                                        |              |                      |           |        |
| Î    | Prullenbak              |                                                        |              |                      |           |        |
| •    | Back-ups                |                                                        |              |                      |           |        |
| 0    | Opslag                  |                                                        |              |                      |           |        |
|      | 1 GB van 15 GB gebruikt |                                                        |              |                      |           |        |
| Ţ    | Backup and Sync voor    |                                                        |              |                      |           |        |
| Kie  | s nu MGA fm             | onderstaande beeld verschijnt                          |              |                      |           | Ŷ      |
|      |                         |                                                        |              |                      | ~         |        |
|      | Drive                   | Coeken in Drive                                        |              |                      | *         |        |
| -    |                         | Gedeeld met mij > MGA.fm 👻 🚢                           |              |                      |           |        |
| -    | Nieuw                   | Naam 个                                                 | Eigenaar     | Laatst gew           | Bestandsg | rootte |
| •    | Mijn Drive              | Demo_Shows                                             | MGA. fm      | 21 dec. 2017 MGA. fm |           |        |
| • 🗔  | Computers               | Erik_Devalk_Hitkampioen                                | MGA. fm      | 30 apr. 2018 MGA. fm | -         |        |
|      | Gedeeld met mij         |                                                        |              |                      |           |        |
| ()   | Recent                  | Gerhard_Klaasen_Happy_Hour                             | MGA. fm      | 1 jan. 2018 MGA. fm  |           |        |
| *    | Met ster                | Gerhard_Klaasen_Rough_Velvet                           | MGA. fm      | 1 jan. 2018 MGA. fm  | -         |        |
| Î    | Prullenbak              | Gerhard_Klaasen_Rough_Velvet_zondag_Don_&_Gerhard_Show | MGA. fm      | 1 jan. 2018 MGA. fm  |           |        |
|      | Back-ups                | Jan_Berg_Bont_1                                        | MGA. fm      | 9 feb. 2018 MGA. fm  | 17        |        |
| 0    | Opslag                  | Jan_Berg_Bont_2                                        | MGA. fm      | 1 jan. 2018 MGA. fm  |           |        |
|      | 1 GB van 15 GB gebruikt | Menno_Dekker_Dekkerradio_1                             | MGA. fm      | 1 jan. 2018 MGA. fm  | 1.77      |        |
|      | Backup and Sync yoor    | Menno Dekker Dekkerradio 2                             | MGA. fm      | 1 ian. 2018 MGA. fm  | -         |        |

Je ziet hier linksonder ook al de button waarmee je eventueel backup en sync kunt installeren op je lokale PC.

Op deze locatie had je ook al kunnen komen door na inloggen de onderstaande link te gebruiken.

https://drive.google.com/drive/folders/0Bxx11bntsLalUTZPY3Y5bW5XZE0?ogsrc=32

Je ziet nu alle programma mappen met hierin de programma bestanden.

Downloaden van de programma's kun je op enkele verschillende manieren doen.

1<sup>e</sup> Ga op de map staan van het programma waarvan je ee gehele week in één keer wilt downloaden, klik linkermuisknop en kies downloaden, de gehele map wordt in eerst gezipt en dan als een zip bestand gedownload, eenmaal gedownload moet je ze zelf weer uitpakken door de bestanden in de zipfile naar een niet gecomprimeerde map te kopieren. Dit zippen kost wel wat tijd.

In internet explorer krijg je na het zippen de vraag wat er moet gebeuren, kies downloaden en de zip file zal op je standaard download locatie worden opgeslagen. (meestal is dit de map downloads)

Andere browsers kunnen ander gedrag vertonen, maar iets soort gelijks. Zie onder het scherm wat in explorer verschijnt.

|            | Drive                                       | Q        | Zoeken in Drive                                                     |                             | •                           |                    | 0         | \$     |           |
|------------|---------------------------------------------|----------|---------------------------------------------------------------------|-----------------------------|-----------------------------|--------------------|-----------|--------|-----------|
| 4          | Nieuw                                       | Gede     | eeld met mij > MGA.fm マ                                             |                             |                             | G                  | +•        | Î      | :         |
| _          |                                             | Naam     | $\uparrow$                                                          | Eigenaar                    | Laat                        | st gewijzigd       |           | Bestan | lsgrootte |
| 4          | Mijn Drive                                  |          | Demo_Shows                                                          | MGA. fm                     | 21 d                        | ec. 2017 MGA. fm   |           | 1000   |           |
|            | Computers<br>Gedeeld met mii                |          | Erik_Devalk_Hitkampioen                                             | MGA. fm                     | 30 a                        | pr. 2018 MGA. fm   |           | -      |           |
| 0          | Recent                                      | 2        | Gerhard_Klaasen_Happy_Hour                                          | MGA. fm                     | 1 jar                       | 1. 2018 MGA. fm    |           | -      |           |
| *          | Met ster                                    |          | Gerhard_Klaasen_Rough_Velvet                                        | MGA. fm                     | 1 jar                       | 1. 2018 MGA. fm    |           |        |           |
| Î          | Prullenbak                                  |          | Gerhard_Klaasen_Rough_Velvet_zondag_Don_&_Gerhard_Show              | MGA. fm                     | 1 jar                       | 1. 2018 MGA. fm    |           | -      |           |
|            | Back-ups                                    |          | Jan_Berg_Bont_1                                                     | MGA. fm                     | 9 fel                       | o. 2018 MGA. fm    |           | -      |           |
| $\bigcirc$ | Opslag                                      |          | Jan_Berg_Bont_2                                                     | MGA. fm                     | 1 jar                       | 1. 2018 MGA. fm    |           | 1.77   |           |
|            | 1 GB van 15 GB gebrui                       |          | Menno_Dekker_Dekkerradio_1                                          | MGA. fm                     | 1 jar                       | . 2018 MGA. fm     |           | _      |           |
| Ţ          | Backup and Sync voor<br>Windows installeren | Jan_Berg | Bont_1-20180706T082414Z-001.zip (538 MB) van doc-8o-1k-drive-data-e | xport.googleusercontent.cor | n openen of opsla<br>Openen | an?<br>Opslaan 🔻 🖌 | Annuleren | ×      |           |

Na kopieren naar een niet gecomprimeerde map kun je de bestanden gebruiken.

## 2<sup>e</sup> download mogelijkheid:

Open de programmamap van het programma waarvan je afleveringen wilt downloaden. Je ziet dan een scherm als onderstaand.

|            | Drive                                       | Q Zoeken in Drive                            |               | · 0                        | ¢ ==            | 0  |
|------------|---------------------------------------------|----------------------------------------------|---------------|----------------------------|-----------------|----|
| a l        |                                             | Gedeeld met mij > MGA.fm > Jan_Berg_Bont_1 マ | <b>m</b>      |                            |                 | 88 |
| -          | Nieuw                                       | Naam 个                                       | Eigenaar      | Laatst gew                 | Bestandsgrootte |    |
| ۵.         | Mijn Drive                                  | () JB_BONT_1MA1a.mp3                         | Jan T.M. Berg | 3 jul. 2018 Jan T.M. Berg  | 52 MB           | ^  |
|            | Computers                                   | 4) JB_BONT_1MA1b.mp3 🚢                       | Jan T.M. Berg | 3 jul. 2018 Jan T.M. Berg  | 56 MB           |    |
| 0          | Recent                                      | 4) JB_BONT_2DI1a.mp3 🚢                       | Jan T.M. Berg | 4 jul. 2018 Jan T.M. Berg  | 52 MB           |    |
| *          | Met ster                                    | 4) JB_BONT_2DI1b.mp3 ♣                       | Jan T.M. Berg | 4 jul. 2018 Jan T.M. Berg  | 56 MB           |    |
| Î          | Prullenbak                                  | 4) JB_BONT_3W01a.mp3 🚢                       | Jan T.M. Berg | 5 jul. 2018 Jan T.M. Berg  | 52 MB           |    |
|            | Back-ups                                    | 4) JB_BONT_3W01b.mp3 🚢                       | Jan T.M. Berg | 5 jul. 2018 Jan T.M. Berg  | 56 MB           |    |
| $\bigcirc$ | Opslag                                      | 4) JB_BONT_4D01a.mp3 🎎                       | Jan T.M. Berg | 06:48 Jan T.M. Berg        | 52 MB           |    |
|            | 1 GB van 15 GB gebruikt                     | 4) JB_BONT_4D01b.mp3 🏥                       | Jan T.M. Berg | 06:49 Jan T.M. Berg        | 55 MB           |    |
| Ţ          | Backup and Sync voor<br>Windows installeren | 4) JB_BONT_5VR1a.mp3 ≛ <sup>k</sup>          | Jan T.M. Berg | 30 jun. 2018 Jan T.M. Berg | 52 MB           | ~  |

Ga op het bestand staan dat je wilt downloaden linkermuisknop en kies downloaden. Het bestand zal worden gedownload naar je standaard downloadmap.

Ook hier krijg je nog de popup kies ook hier downloaden.

Omdat het bestand niet wordt gezipt, kun je het gedownloade bestand direct gebruiken, het is een mp3.

Het kan ook nog anders dubbelklik (rechts) op het bestand dat je wilt downloaden.

Het bestand zal dan gaan afspelen, je kunt de programma's dus rechtstreeks in cloud afspelen in je browser, rechtsboven heb je een pijltje naar beneden staan, klik op deze en er wordt gedownload.

Zie scherm onder

| ÷ | JB_BONT_3W01a.mp3 | Q Zoeken in Drive | Openen met Music Player for Go ▼ | · 0 | • • • |
|---|-------------------|-------------------|----------------------------------|-----|-------|
|   |                   |                   |                                  |     |       |
|   |                   |                   |                                  |     |       |
|   |                   |                   | Jan T.M. Berg                    |     |       |
| • |                   |                   | Jan T.M. Berg                    |     |       |
|   |                   |                   |                                  |     |       |
| * |                   |                   |                                  |     |       |
|   |                   |                   |                                  |     |       |
|   |                   |                   |                                  |     |       |
| 0 |                   |                   |                                  |     |       |
|   |                   |                   |                                  |     |       |
|   |                   |                   |                                  |     |       |

Na downloaden spring je met het pijltje linksboven weer terug naar de map.

Met deze beschrijving zou het moeten lukken om de bestanden te downloaden.

Voor de inhoud van de mappen zie de specifieke pagina's van de DJ's, de mapnamen in google drive wijzen zichzelf.

Peter Timmerman zie ook: https://www.mgafm.nl/Zindy\_Peter\_Timmerman.html Menno Dekker zie ook: https://www.mgafm.nl/DR\_Menno\_Dekker.html Gerhard Klaasen zie ook: https://www.mgafm.nl/RV\_Gerhard\_Klaasen.html Jan Berg zie ook: https://www.mgafm.nl/Bont\_Jan\_Berg.html Erik Devalk zie ook https://www.mgafm.nl/HK\_Erik\_Devalk.html Chris Kennedy zie ook: https://www.mgafm.nl/Chris\_Kennedy.html Ger poppelier zie ook: https://www.mgafm.nl/MS\_Ger\_Poppelier.html Patrick Vijfhuizen zie ook: https://www.mgafm.nl/Patrick\_Vijfhuizen.html Gebruik van Google Drive for desktop

Om gebruik te maken van de functionaliteiten van Google Drive for desktop moet je eerst de mappen van MGA.fm eerst onder je eigen drive plaatsen.

Sleep de map, mappen of desgewenst de gehele MGA.fm map naar Mijn Drive.

De MGA.fm mappen vind je bij gedeeld met mij.

Voer de volgende stappen uit:

1) Open de "Gedeeld met mij" sectie.

2) selecteer de map of bestanden die ja aan je drive wilt toevoegen (je ziet je selectie oplichten)

3) Druk tegelijktijdig "Shift + Z" in, er komt nu een pop-up.

| Drive           | ×     |
|-----------------|-------|
| Mijn Drive      | >     |
| Computers       |       |
| Gedeeld met mij |       |
| ★ Met ster      |       |
|                 |       |
| <u></u>         |       |
| ΤΟΕΝ            | OEGEN |

4) Kies hier toevoegen of kies mijn drive en kies daar de locatie waar moet worden toegevoegd. Kies mijn Drive en vervolgens Enter.

Als dit is gebeurd is het webdeel klaar.

De laatste tijd wil dit echter niet meer lukken gebruik dan de snelkoppeling optie

Als bovenstaande niet lukt kan je ook gewoon een snelkoppeling maken naar je eigen dive, dat werkt ook. Rechter muisklik op de betreffende map en snelkoppeling toevoegen kiezen of sleep de map op Mijn Drive, beide opties geven het gewenste resultaat.

Nu dien je Google Drive for desktop te downloaden en te installeren.

Downloaden kun je hier doen: https://dl.google.com/drive-file-stream/GoogleDriveSetup.exe Als je hierna voor opslaan hebt gekozen staat het bestand GoogleDriveSetup.exe in je downloadmap, deze kun je voorts starten, de installatie zal dan plaats vinden. Google Drive

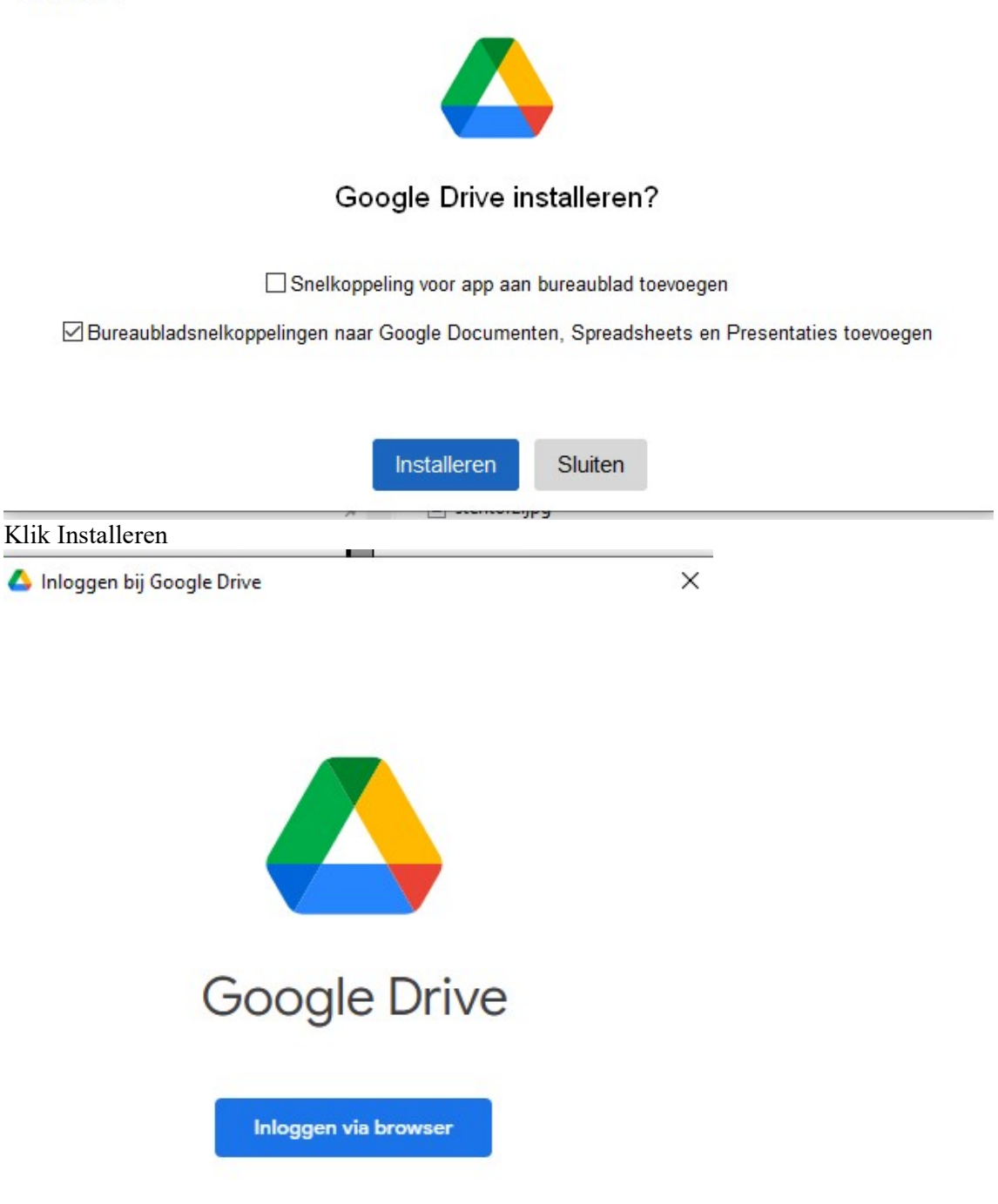

Log voorts in via uw browser op het account dat u wilt gaan gebruiken.

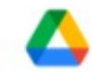

## Ga na of je deze app via Google hebt gedownload.

🐌 🚛 @gmail.com

Log niet in bij Google Drive for desktop tenzij je zeker weet dat je deze app via Google hebt gedownload.

Als je Google Drive for desktop via Google hebt gedownload, moet je misschien opnieuw inloggen, omdat de app onlangs is geüpdatet.

Als je niet zeker weet of je Google Drive for desktop via Google hebt gedownload, moet je deze app verwijderen.

Annuleren

Inloggen

Als inloggen is gelukt kan je het browser venster sluiten. Google Drive for desktop is nu actief.

Met behulp van de verkenner zul je nu een nieuwe drive letter op uw computer ontdekken.

🗸 👝 Google Drive (G:)

> 🧕 Mijn Drive

De drive is standaard gekoppeld met de cloud.

Wil je mappen offline beschikbaar maken moet je de mappen of specifiek bestand met de rechtermuisklik aanklikken en voorts Offline beschikbaar klikken.

| 👃 Openen met Google Drive           |                       |
|-------------------------------------|-----------------------|
| 🝐 Link kopiëren naar klembord       |                       |
| 🝐 Delen met Google Drive            |                       |
| 么 Snelkoppeling aan Drive toevoegen | adio                  |
| 🝐 Offline toegang                   | > Offline beschikbaar |
| Toegang verlenen tot                | > ✓ Alleen online     |

Offline beschikbaar selecteren.

De map of bestand zal nu ook offline beschikbaar zijn en worden gesynchroniseerd met de clould

Mocht je met snelkoppelingen werken zie je deze ook als snelkoppeling staan onder Mijn Drive. Zie onderstaande voorbeeld waarbij de onderste 2 mappen snelkoppelingen zijn. Het offline beschikbaar maken werkt hierbij hetzelfde als bij gewone mappen.

| Delicht ^ | Naam                            | Gewijzigd op     | Туре               | Grootte |
|-----------|---------------------------------|------------------|--------------------|---------|
|           | MGA.fm                          | 10.02.2022 10:53 | Bestandsmap        |         |
|           | 🛞 MGA.fm Klantenbeheer          | 16.11.2017 18:15 | Bestandsmap        |         |
|           | S MGA_PICS                      | 22.06.2017 22:56 | Bestandsmap        |         |
|           | 😹 MGA_vakantie                  | 08.07.2018 11:41 | Bestandsmap        |         |
|           | 💍 Radio MGA.fm_playlists        | 13.10.2021 14:15 | Bestandsmap        |         |
|           |                                 | 31.03.2021 15:25 | Bestandsmap        |         |
|           | 🐻 desktop.ini                   | 09.02.2022 12:06 | Configuratie-inste | 1 kB    |
|           | 👩 Jan MCB Radio                 | 10.04.2021 19:16 | Snelkoppeling      | 4 kB    |
|           | ohn MCB Radio                   | 09.11.2021 17:09 | Snelkoppeling      | 4 kB    |
|           | THE R. LEWIS CO., LANSING MICH. |                  |                    |         |

Ik heb gezien dat als je bestanden in je playout systeem gaat koppelen dit er anders uit kan zien, in mijn geval was het met ZARA Radio.

Ik kreeg de met snelkoppeling gekoppelde mappen daar te zien onder de map .shortcuttargets-by-id met daaronder de id van de map hetgeen een brij van karakters is, het is dan even zoeken tot je de juiste hebt voorts kun je de bestanden in map weer opnemen in je scedule.

| $\leftarrow$ $\rightarrow$ $\checkmark$ $\uparrow$ $\blacksquare$ $\ll$ Google Drive (E:) $\rightarrow$ .short | tcut-targets-by-id → 10x5mg74v-u2k4dt | tpi_kBetQ9-EpUCVPG 🗸 Ö |             |
|----------------------------------------------------------------------------------------------------|---------------------------------------|------------------------|-------------|
| Organiseren 👻 Nieuwe map                                                                                       |                                       |                        |             |
| > 📕 Video's                                                                                                    | ^ Naam                                | Gewijzigd op           | Туре        |
| > 🏪 System (C:)                                                                                                | Jan MCB Radio                         | 09.11.2021 16:50       | Bestandsmap |
| > 👔 NieuwVolume (D:)                                                                                           |                                       |                        |             |
| 🛩 🛖 Google Drive (E:)                                                                                          |                                       |                        |             |
| <ul> <li>shortcut-targets-by-id</li> </ul>                                                                     |                                       |                        |             |
| > 📙 1v_em5nfA9Z2oVHZXvsLwT_dj1x-NScu_                                                                          |                                       |                        |             |
| I0x5mg74v-u2k4dtpi_kBetQ9-EpUCVPG                                                                              |                                       |                        |             |
| > 📙 14AsWg1eHI79RAT431Cz9q2EqZbrAsFI7                                                                          |                                       |                        |             |
| V 🔲 Andoro computers                                                                                           |                                       |                        |             |